## 数字离校系统学生操作指南

为向广大毕业生提供更加便利、快捷的服务,我校建设 了数字离校系统并于 2015 年投入使用,现就系统使用向同 学们做出如下说明:

一、登录我校主页,从数字校园栏目进入,找到数字离
校系统接口:

|                                                                                     |                                                                                         |                             | and the second second second                                                                          |                      |                                                                                   |                                         | 官方微博           | 设为首页   加入收藏 |                |   |
|-------------------------------------------------------------------------------------|-----------------------------------------------------------------------------------------|-----------------------------|----------------------------------------------------------------------------------------------------|----------------------|-----------------------------------------------------------------------------------|-----------------------------------------|----------------|-------------|----------------|---|
|                                                                                     | (翻)河:                                                                                   |                             | 文章絵奏: 全部 ✔ 全部时间 ✔ 搜 索                                                                                 |                      |                                                                                   |                                         |                |             |                |   |
|                                                                                     | HENANU                                                                                  | INIVERSITY OF EC            | CONOMICS AND LAW                                                                                      |                      |                                                                                   |                                         |                |             |                |   |
|                                                                                     | 学校首页                                                                                    | 学校概况                        | 机构设置                                                                                                  | 教育教学                 | 科学研究                                                                              | 招生就业                                    | 🔒 🛃 发送图片       | 到手机 🛆 🗙 🚺   | 3 12 🕸         |   |
|                                                                                     |                                                                                         |                             |                                                                                                    |                      |                                                                                   | 07                                      | 000            | 6           |                |   |
| 2.5                                                                                 | 热忱双                                                                                     | 迎四                          | 海英才                                                                                                   | 加盟                   | 我校!                                                                               |                                         |                |             | AND A          |   |
|                                                                                     |                                                                                         |                             |                                                                                                    | iti iti              | -0                                                                                |                                         |                |             | and a designed |   |
|                                                                                     |                                                                                         | 京本宣                         | 7月 招聘                                                                                                 | 17 23                |                                                                                   |                                         | 1 10 1         | 1 1         |                |   |
| +                                                                                   | - +-                                                                                    |                             | 1                                                                                                    |                      |                                                                                   | ALT MA                                  | - Lines        |             | 122            | 0 |
| Ex.                                                                                 | and frakting back &                                                                     |                             |                                                                                                    | de la deserve brande | NR.                                                                               |                                         |                |             | T-ave          |   |
|                                                                                     |                                                                                         |                             | a a a a a a a a                                                                                       |                      |                                                                                   |                                         |                |             |                |   |
|                                                                                     |                                                                                         | - Andrews                   |                                                                                                    |                      |                                                                                   |                                         | and the second |             |                |   |
|                                                                                     | >>我的大学 >>教                                                                              | 职员工 >>考                     | 主在线 >>学校校                                                                                             | 友                    | Contraction of the                                                                |                                         |                |             |                |   |
|                                                                                     | 新闻快报* 基层动态                                                                              | 媒体之声                        |                                                                                                    |                      | 通知公告                                                                              | 学术报告 * 专题                               | 网站 mor         | e 快速通道      |                |   |
| The set                                                                             | 我校优秀校友王建树做著                                                                             | 自创有堂                        |                                                                                                    |                      | 马ှ : "互聘                                                                          | 关网+"视域下会奖旅游                             | 游发展策 05-1      | .6 🕹 个人服务   | 6中心 ▶          |   |
| 75                                                                                  | 《人民日报》刊文评价都                                                                             | 我校教授专著《高調                   | 端生态农业论》                                                                                               |                      | 唐忠 : 土地部                                                                          | 制度与农业发展                                 | 05-1           | .3 🔷 数字校题   |                |   |
| yJ                                                                                  | 中原经济区"三化"协议                                                                             | 周发展河南省协同自                   | 制新中心智库建设迈上                                                                                            |                      | 王英杰:家谊                                                                            | 首传承与事业成长                                | 05-1           | .3 OA 协同办公  | ☆系统 ▶          |   |
|                                                                                     | 我校召开"两学一做"学习<br>我校召开全国第四轮学科讲<br>第十三届中国技术管理(20<br>学校举办"青年马克思主义                           | 学习教育动员部署会                   | 习教育动员部署会议<br>平估动员部署会议<br>2016 <sup>-</sup> MOT ) <del>学术年会在我校召开</del><br>义者培养工程" <b>贤</b> 第二明大学生骨干培训研 |                      | 称亮、庞少虎:"事普 <u>工程师助力成长</u> "…<br>管雪机:房地产营销的"网红"时代<br>罗必良:科斯定理及其拓展<br>王宁:大学生就业与人生规划 | 影:"惠普工程师助力成长"<br>也产营销的"网红"时代<br>听定理及其拓展 | 成长"… 05-0      | )9 品 教会管理   | 用系体 。          |   |
|                                                                                     |                                                                                         | 料评估动员部署会议                   |                                                                                                    |                      |                                                                                   |                                         | 代 05-0         |             |                |   |
|                                                                                     |                                                                                         | ( 2016'MOT ) 学 <sup>,</sup> |                                                                                                    |                      |                                                                                   |                                         | 05-0           | )3 \$ 科研官:  | 里茶統 ▶          |   |
|                                                                                     |                                                                                         | E义者培养工程" I                  |                                                                                                    |                      |                                                                                   | 04-2                                    | 28 😲 在线课题      | Ê ▶         |                |   |
|                                                                                     | 中国社科院工业经济研究                                                                             | 的所黄群慧研究员的                   | 立邀到我校作报告                                                                                              |                      | 刘京焕:我師                                                                            | 国财政理论发展的困境                              | 与出路 04-2       | ?7 罰 校园新乡   | 某体 ▶           |   |
| -                                                                                   |                                                                                         |                             |                                                                                                    |                      |                                                                                   |                                         |                |             |                |   |
|                                                                                     | 一党群系统                                                                                   | V                           | 一行政系统一 🗸                                                                                              | 教                    | 学系统 🗸                                                                             | 一教辅机构一                                  |                | 一友情链接一 🗸    | ]              |   |
|                                                                                     |                                                                                         |                             |                                                                                                    |                      |                                                                                   |                                         |                |             |                |   |
|                                                                                     |                                                                                         |                             |                                                                                                    |                      |                                                                                   |                                         |                |             |                |   |
|                                                                                     | 版权所有© 河南财经政法大学 [撤127备13002877号-2<br>郑东校区: 中国、河南、郑州市全水东路 文北校区; 郑州市文化路80号 立南校区; 郑州市文化路80号 |                             |                                                                                                    |                      |                                                                                   |                                         |                |             |                |   |
| 版权所有© 河南财经政法大学 镑1CP篇15002877号-2<br>郑东校区:中国、河南、郑州市全水东路 文北校区;郑州市文化路©0号 文南校区;郑州市文化路90号 |                                                                                         |                             |                                                                                                    |                      |                                                                                   |                                         |                |             |                |   |

## 点击后进入页面,并首先查看各种通知、公告:

| 翻河南财经必法大学<br>HENAN ENGERSITY OF FEOROMICS AND EAW 数 | 攻字离校信息系统<br>对 点 # 好 #                  |            |
|-----------------------------------------------------|----------------------------------------|------------|
| 用户登录                                                | ······································ |            |
|                                                     | ◎ 河南财经政法大学数字离校事务办理流程图                  | 2015-05-22 |
| ▲学号                                                 | = 毕业离核重要手续办理须知                         | 2015-05-27 |
|                                                     | = 2015届毕业生党员组织关系转出注意事项                 | 2015-05-27 |
| ■ 密 码 ■                                             | = 2015届毕业生户口迁出须知                       | 2015-05-22 |
| □ — 周内免登录                                           | 2015届毕业生就业协议、报到证、档案办理说明                | 2015-05-22 |
| 登录                                                  |                                        |            |
|                                                     |                                        |            |
|                                                     |                                        |            |

输入学号、密码进行登录,学生登录账号为个人学号, 初始登录密码为身份证后六位数字(个别身份证信息缺失同 学的密码为 000000)。如个人账户遗失,请拨打 86170001 网络中心电话联系重置。

版权所有© Copyright 1999-2014 正方软件股份有限公司

二. 登陆成功, 进入如下个人页面:

| 1 河南射经政法大  | · 学 离校系统自助服务             | 欢迎你! 修改密码 注销                     |  |  |  |  |
|------------|--------------------------|----------------------------------|--|--|--|--|
| 个人中心 副     | <b>夏</b><br>廣校手续办理 我的离校单 | 方便快捷 环保<br>学生在密核期间,进行器核申请及查看器校进度 |  |  |  |  |
| -          | 办理情况                     | <b>通知公告</b> 河南 好经政法大学数字离校事务办理流程图 |  |  |  |  |
| 河南2011普通高招 | 学生处<br>② 已通过 查看          | 教务处     财务处       ⊘     已通过 查看   |  |  |  |  |
| 学号 201140  |                          |                                  |  |  |  |  |
| 姓名         |                          |                                  |  |  |  |  |
| 年级 2011    |                          |                                  |  |  |  |  |
| 学院         |                          |                                  |  |  |  |  |
| 专业         |                          |                                  |  |  |  |  |

在"个人中心"查看个人离校手续办理情况,如六个办 事流程均显示"通过"状态(绿色对勾),即可按照院系通 知时间申领毕业证、学位证;如有任何一个办事流程显示"未 通过"(红色叉),则需在相应部门办理手续;如有任何一 个办事流程显示"待审核"(褐色感叹号),则请等待相关 部门进行审核。

通过点击办理情况各部门的图标,或者点击"离校手续 办理",可以查看相关离校手续的办理说明:

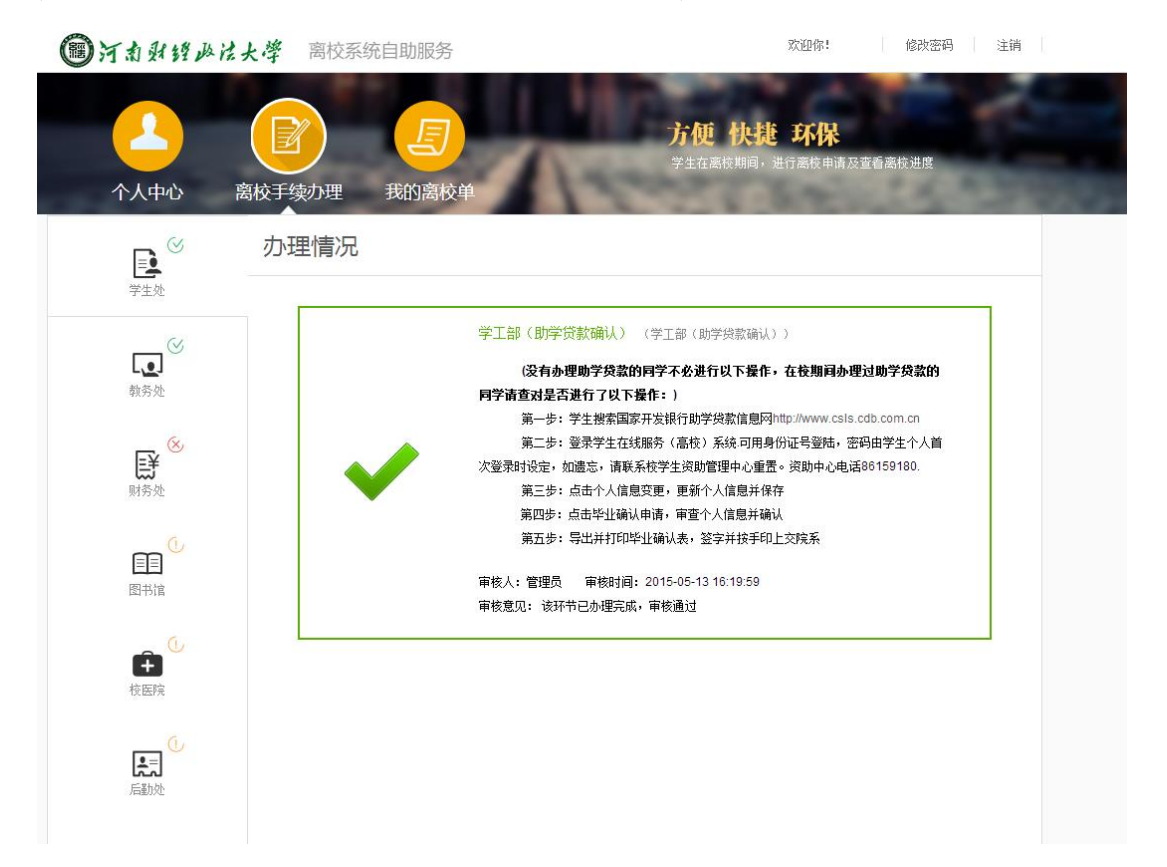

三、查看我的离校单(选择)

同学们通过点击"我的离校单"可以查看自身各项手续办理状况。(选择性查看,不必下载,不必打印)。

2015河南财经政法大学毕业离校单

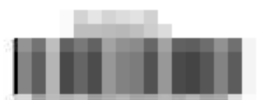

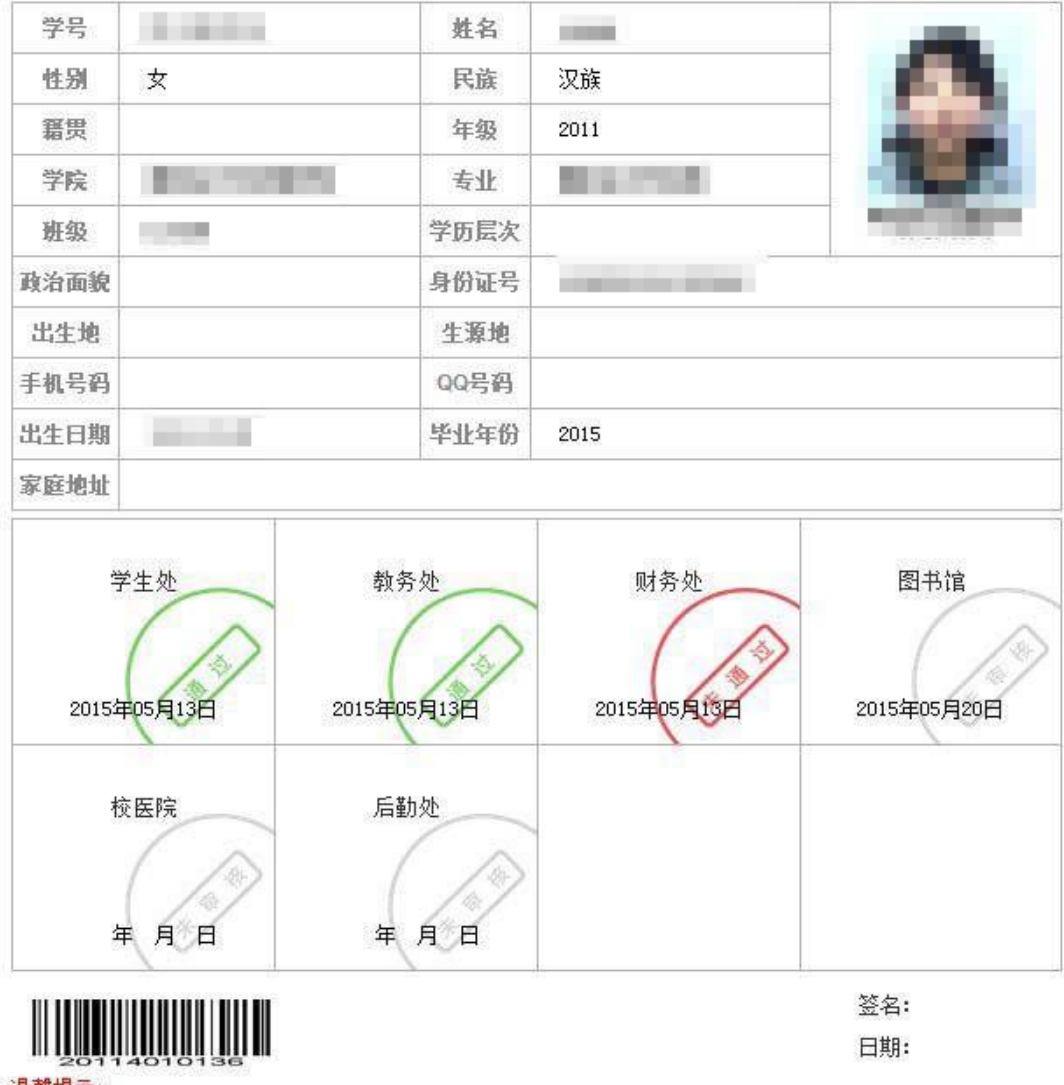

温馨提示:

1. 双击项目可查看备注信息及办理的相关提示信息。

2.学生处,教务处,财务处,图书馆,校医院,后勤处项目都审核通过后才可打印!

## 说明完毕。

祝各位学子前程似锦, 鹏程万里!

河南财经政法大学学生处

## 2016年5月23日